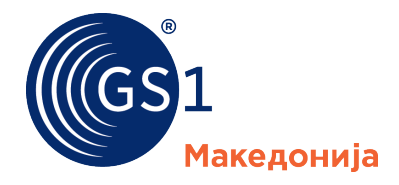

The Global Language of Business

## Упатство за префрлање на LEI број од друг LOU издавач во GS1

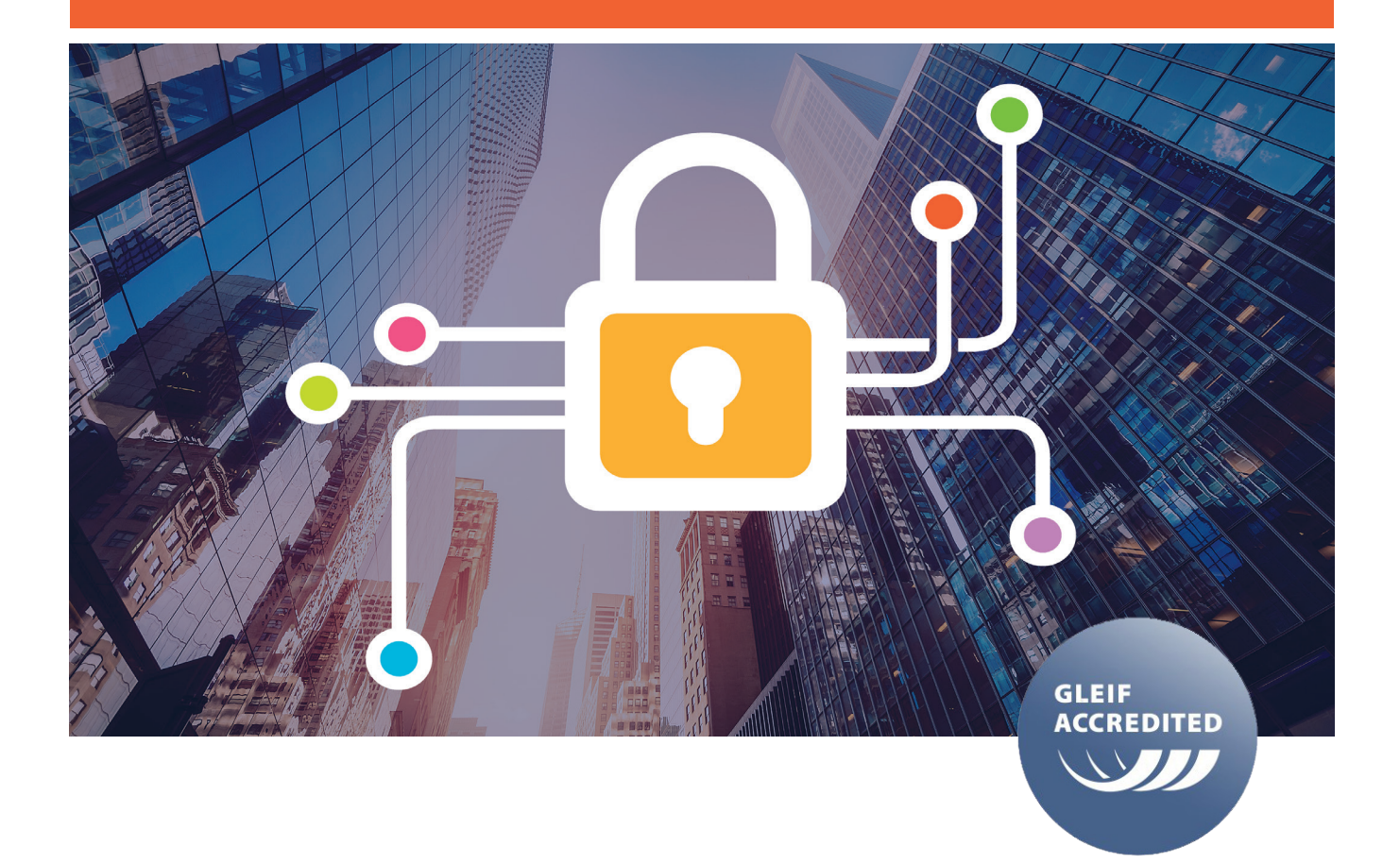

## Процедура за трансфер на LEI број

Издавањето и трансферот на LEI бореви во GS1 се изведува преку три едноставни чекори.

- Чекор 1 Регистрација и креирање на профил,
- Чекор 2 Аплицирање (трансфер) на LEI број,
- Чекор 3 Добивање на LEI број.

#### 1. Отворање на кориснички профил

Пред да се започне процедурата за трансфер на LEI број во GS1, потребно е правниот субјект, односно одговорното лице да отвори кориснички профил на сајтот lei.direct.

Се притиска врз копчето "Obtain your LEI in 3 steps!" прикажано на слика 1, по што се отвора нов прозорец прикажан на слика 2.

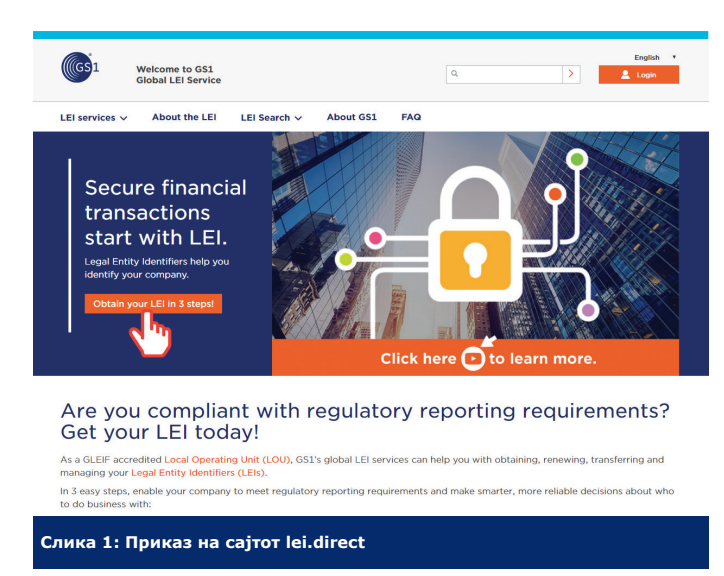

Со регистраицјата се започнува со пристикање на копчето "Register Now". По пристикањето на копчето се отвора нов прозорец даден на слика 3.

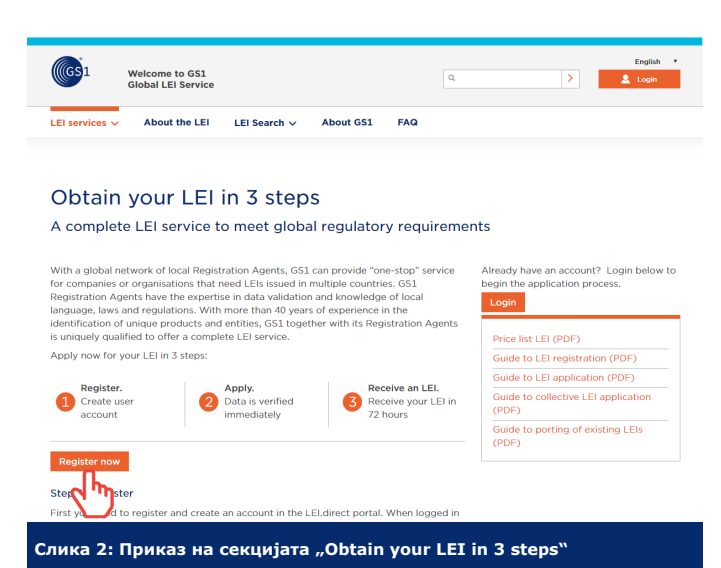

Се пополнуваат потребните полиња. Полињата означени со \* се задолжителни и мора да бидат пополнети. Штом се заврши со внесувањето на податоците се прифаќаат условите за употреба и приватност со штиклирање на полето пред \* I have read and accept the terms od use и се притиска на копчето "Register now". Следно што треба да направите

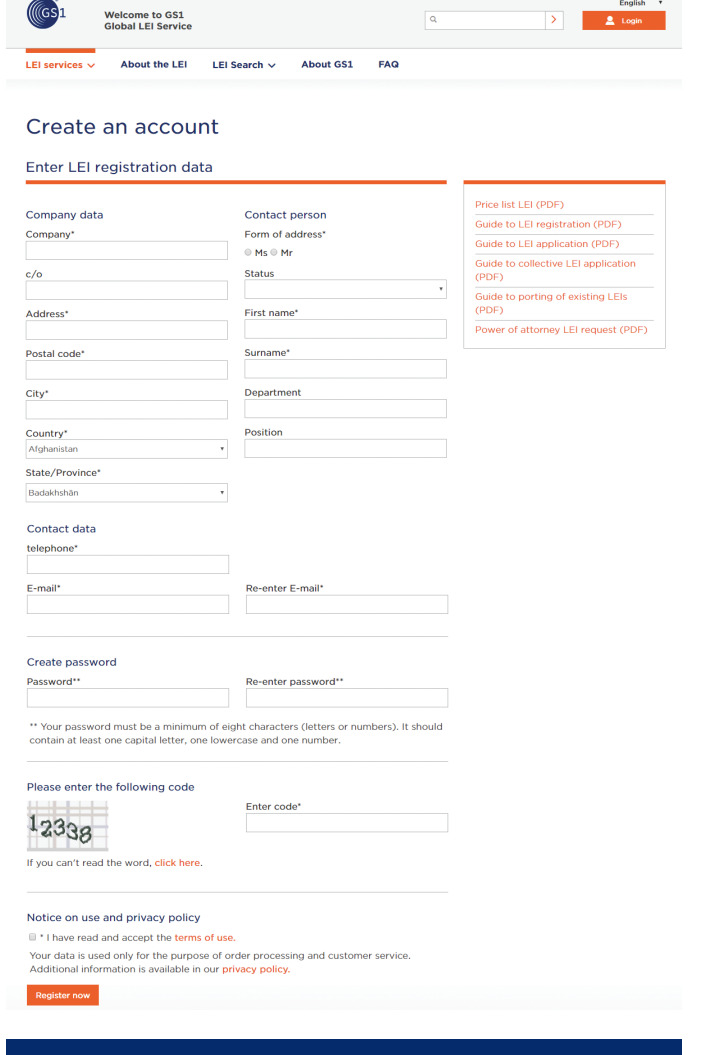

#### Слика 3: Формулар за регистрирање на кориснички профил

е да ја проверите маил адресата кој што ја имате наведено за време на процесот на апликација. На маил адреста треба да ви пристигне маил со Subject - Registration at LEI direct portal of GS1. Во телото на маил адресата е даден линк врз кој треба да кликнете за да ја потврдите регистрацијата. По успешното потврдување на аплиакцијата, ќе добиете уште еден маил со кој се одобрува вашиот кориснички профил. Со претходно изведените активности Вие го завршивте **Чекор 1** - **Регистрација и крериање на кориснички профил.** 

#### 2. Чекор 2 - Трансфер на LEI број во GS1

По успешното регистрирање на сајтот lei.direct преку отворање на кориснички профил за да ја започенте процедурата за трансфер на Вашиот LEI број во GS1 потребно е да се логирате во вашиот кориснички профил, преку пристапување на сајтот lei.direct дадено на слика 4.

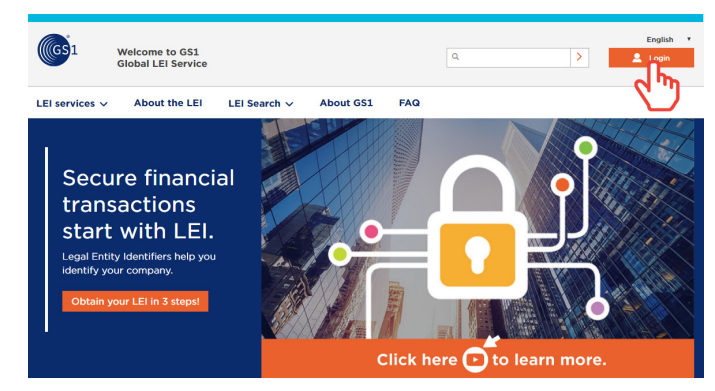

Are you compliant with regulatory reporting requirements? Get your LEI today!

As a GLEIF accredited Local Operating Unit (LOU), GS1's global LEI services can help you with obtaining, renewing, transferring and managing your Legal Entity Identifiers (LEIs).

Слика 4: Пристапување кон корисничкиот профил на сајтот lei.direct

Со притискање на копчето Login пристапуват во делот прикажан на слика 5 каде ги внесувате вашите податоци за влез во вашиот профил и повторно притискате Login.

| GS1 Welcome to GS1<br>Global LEI Service                                                 | Q. S Login                                                                                                   |
|------------------------------------------------------------------------------------------|----------------------------------------------------------------------------------------------------|
| LEI services V About the LEI LEI Search V About G                                        | S1 FAQ                                                                                                    |
| Login                                                                                    | Apply for an LEI                                                                                             |
| Enter your username and password here in order to log in on the website:<br>emil address | To apply for port LEIs for a company, a fund or a legal entity<br>under public law, you need a user account. |
| Password                                                                                 |                                                                                                    |
| Remember me                                                                              |                                                                                                    |
| Login Forgotten password                                                                 |                                                                                                    |
| Слика 5: Мени за префрлање на LE                                                         | I број во GS1                                                                                                |

По пријавувањето ви се отвора прозорец со повеќе подмениа, од ваш интерес за префлање на вашиот LEI број е подменито дадено на слика 6.

За трансфер на вашиот LEI број од подменито "Transfer an LEI" избирате "**Transfer a single existing LEI**", прикажано на слика 6. По притискањето на "**Transfer a single existing LEI**" се отвора прозорец како на слика 7. Се избира една од понудените две опции, по што се отвора формуларот прикажан на слика 8, кој е различен во зависност од избраната претходна опција.

| Apply for an LEI                                                                              | Transfer an LEI                                                                                                    |  |
|-----------------------------------------------------------------------------------------------|----------------------------------------------------------------------------------------------------|--|
| Start here to begin your LEI application<br>Apply for a single LEI<br>Apply for multiple LEIs | Transfer your existing LEIs from another<br>LEI issuer<br>Transfer a single existing LEI<br>Transfer multipexisting LEIs |  |
|                                                                                               | ۹.۳                                                                                                    |  |
| Manage your LEI data                                                                          | Account Settings                                                                                                    |  |
| Manage your LEI data                                                                          | Account Settings                                                                                                    |  |
| Manage your LEI data<br>Update or renew your LEI reference data<br>here                       | Account Settings<br>Update your account information<br>Update Company Information                                        |  |

GS1 Welcome to GS1 Global LEI Service > About the LEI LEI Search 🗸 About GS1 FAQ LEI services ~ Current status Transfer an LEI aleksandar@gs1mk.org.mk Transfer one or more existing LEIs to GS1 free of charge. In order to do so, simply choose the corresponding menu item. If you need further assistance, check out our Guide to transfer existing LEI Services correspondin LEIs (PDF). ew of service Apply for an LEI Single LEI Transfer Bulk LEI Transfer > Transfer an LE Manage your LEI Data Account Settings Forms for porting an LEI Please make a selection: Transfer for an organizat վե

Слика 7: Избор на легална форма на правен субјект при префрлање

| Overview of services                      | LEIS (POF).                                                                                                    |                                                                               |  |
|-------------------------------------------|----------------------------------------------------------------------------------------------------|-------------------------------------------------------------------------------|--|
| Apply for an LEI                          | Conde   El Transfer Dudie   El Transfer                                                                                       |                                                                               |  |
| > Transfer an LEI<br>Manage your LEI Data | Single Lei Transfer                                                                                                    |                                                                               |  |
| Account Settings                          | Port an LEI: organization                                                                                                    | Go back                                                                       |  |
|                                           |                                                                                                    |                                                                               |  |
|                                           | Applicant data<br>Applicant is authorised to apply on behalf of this legal entity based on:"                                  |                                                                               |  |
|                                           | Please select                                                                                                    |                                                                               |  |
|                                           | LEI to be ported*                                                                                                    |                                                                               |  |
|                                           |                                                                                                    |                                                                               |  |
|                                           | Organization data                                                                                                    |                                                                               |  |
|                                           |                                                                                                    | Notice: Please use the exact spelling a<br>it appears with the local court.   |  |
|                                           | Name of the organization (Transliterated)                                                                                     | Registration Authority*                                                       |  |
|                                           | Country*                                                                                                    | Legal form of the organization*                                               |  |
|                                           | Please select                                                                                                    | Please select a country first.                                                |  |
|                                           | Notice: Please contact us if your requested country is not<br>available.                                                      | Organization website                                                          |  |
|                                           | Registry no."                                                                                                    |                                                                               |  |
|                                           | Department (according to industry classification                                                                              |                                                                               |  |
|                                           | benchmark)<br>Please select                                                                                                   |                                                                               |  |
|                                           | Category                                                                                                    |                                                                               |  |
|                                           | If applicable, please select                                                                                                  |                                                                               |  |
|                                           |                                                                                                    |                                                                               |  |
|                                           | Legal address                                                                                                    | Headquarters address                                                          |  |
|                                           | Address* Accept data ≠                                                                                                    | Address*                                                                      |  |
|                                           | Postal code*                                                                                                    | Postal code*                                                                  |  |
|                                           | City*                                                                                                    | City*                                                                         |  |
|                                           |                                                                                                    |                                                                               |  |
|                                           | Country*                                                                                                    | Country*                                                                      |  |
|                                           | State/Province*                                                                                                    | State/Province*                                                               |  |
|                                           | Please select a country first.                                                                                                | Please select a country first.                                                |  |
|                                           | Parent Company                                                                                                    |                                                                               |  |
|                                           | Does a parent company exist?*                                                                                                 |                                                                               |  |
|                                           | Please select                                                                                                    |                                                                               |  |
|                                           | Herewith you agree to the Terms and Conditions of the applies.*                                                               | LEI issuance. The following price lis                                         |  |
|                                           | Contact person                                                                                                    |                                                                               |  |
|                                           | Invoice address*                                                                                                    |                                                                               |  |
|                                           | <ul> <li>Applicant</li> <li>Legal entity</li> </ul>                                                                           |                                                                               |  |
|                                           | Purchase order number                                                                                                    |                                                                               |  |
|                                           |                                                                                                    |                                                                               |  |
|                                           | Notice to your application                                                                                                    |                                                                               |  |
|                                           |                                                                                                    |                                                                               |  |
|                                           |                                                                                                    |                                                                               |  |
|                                           | * Mandatory fields                                                                                                    |                                                                               |  |
|                                           | After you submit your application, all information is subje<br>This takes place in your interest to minimise the risk of du   | ct to a technical analysis by the syst<br>plicate entries before the detailed |  |
|                                           | examination, which entails a fee.                                                                                             |                                                                               |  |
|                                           | seomit oppreasion now                                                                                                    |                                                                               |  |
|                                           |                                                                                                    |                                                                               |  |
|                                           |                                                                                                    |                                                                               |  |
| eedback                                   |                                                                                                    |                                                                               |  |
| or frequently asked questions,            | check out our FAQ here. If you are attempting to Challenge<br>herwise, please fill out the contact form to reach out to our o | a GLEIF                                                                       |  |
| cord, please email us here. Ou            |                                                                                                    |                                                                               |  |

Слика 6: Подмени за префрлање на LEI во GS1

Со пополнување на бараните полиња и притискање на копчето "Submit applicaiton now" вашето барање за трансфер на Вашиот LEI број се испраќа до GS1.

По успешната апликација за трансфер на вашиот LEI број ќе добиете известување за успешно примено барање за трансфер, како на слика 9.

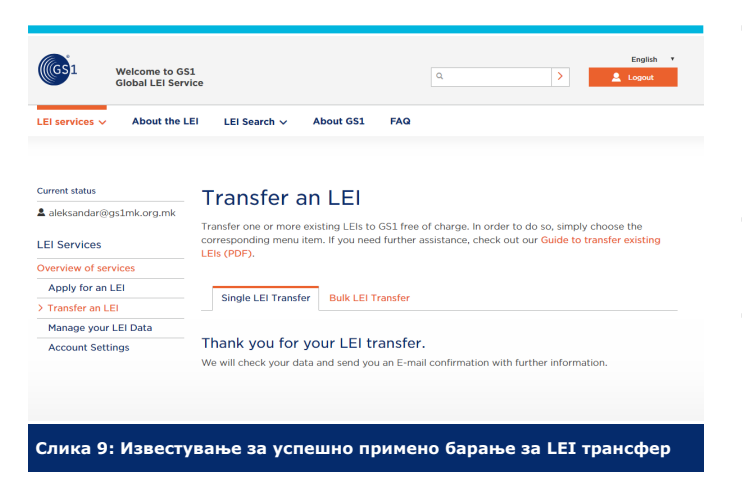

Известувањето за успешно поднесено барање за префрлање на вашиот LEI број се испраќа и на маил адреста кој ја иамте оствено за време на креирањето на вашиот кориснички профил.

#### Чекор 3 - Добивање на LEI број

Да напоменеме по успешно применот барање за трансфер на вашиот LEI број, статусот на вашиот LEI број ќе се промени во status: PENDING TRANSFER. Промена на статусот во ISSUED ќе се случи кога целата процедура за трансфер ќе заврши.

GS1 ќе го извести LOU издавачот од каде вие го имате добиено вашиот LEI број, по што издавачот ќе ве контактира за да потврид дека барањето за трансфер на LEI бројот е навистина поднесено од вас. Тие ќе бидат обврзани да го пренесат вашиот LEI број во GS1 во согласност со регулативите на GLEIF.

# Безбедните финансиски трансакции започнуваат со LEI.

Идентификациониот број за правните субјекти (LEI) Ви помага во идентификацијата на Вашата компанија

### Бенефити од користењето на GS1 LEI сервисите

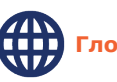

Глобален издавач со локална поддршка

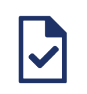

Едноставен и јасен процес за добивање на LEI

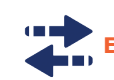

Едноставен, бесплатен LEI трансфер

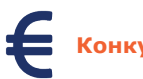

Конкурентни пазарни цени

www.lei.direct

www.gs1mk.org